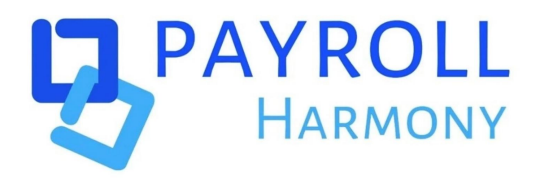

# **\*bamboo**hr™

APIHUB – User Help

Create new transmission connection Change email notification recipients Create/change data transmission schedule Create/change Filters

| ц, | AYROLL<br>Harmony                                     | API HUB       |               |             |                 |             |            |            | Customers     | Customer  | Data & Schedules |
|----|-------------------------------------------------------|---------------|---------------|-------------|-----------------|-------------|------------|------------|---------------|-----------|------------------|
| Cu | stomer Data &                                         | Schedule List |               |             |                 |             |            |            |               | Create No | ew Connection    |
| #  | CustomerId                                            | ConnectionId  | Customer Name | Table Count | Schedule        | File Format | First Run  | Last Run   | Last Run Sta* | State     | Actions          |
| 2  | DeluxeHR                                              | 2233          | Jamie         | 1           | Every 1 Minutes | TEXT        | 09/15/2023 | 09/15/2023 |               | Active    | I O              |
|    | Copyright © 2023 Payroll Harmony. All Rights Reserved |               |               |             |                 |             |            |            | ck this       |           |                  |

| PAYROLL<br>HARMONY API HUB |                   |                      | Customers | Customer Data & Schedules |
|----------------------------|-------------------|----------------------|-----------|---------------------------|
| ← Add New Connection       | Enter a unique ID |                      |           |                           |
| Customer Connection ID     | Ap                | plications           | Selec     | t this                    |
| DeluxeHR - Jamie v 2233    |                   | BambooHR API OPEN ID |           |                           |

|                       |               |                       |            | Customers   | Customer Data & Schedules |
|-----------------------|---------------|-----------------------|------------|-------------|---------------------------|
|                       |               |                       |            |             |                           |
| Customer              | Connection ID | Applications          |            |             |                           |
| DeluxeHR - Jamie      | 2233          | BambooHR API (        | OPEN ID Y  |             |                           |
| Transport Detail      |               |                       |            |             |                           |
| Data Transmit Mode    | File Format   | Notification Email ID |            |             |                           |
| API                   | JSON          | ✓ nesanth@coland      | online.com | Get API Key |                           |
|                       |               |                       |            |             |                           |
|                       |               | Enter email address   | s Click    | this        |                           |
| Schedule 🕥            |               |                       |            |             |                           |
| Data / Filters        |               |                       |            |             |                           |
| Employee Compensation | e Documents   | Employe               | ee Main    |             |                           |
| Employee Earnings     |               |                       |            |             |                           |
|                       |               | Reset                 |            |             |                           |

|                                                                              |                                  |                         | Customers Customer Data & Sch | nedules |
|------------------------------------------------------------------------------|----------------------------------|-------------------------|-------------------------------|---------|
|                                                                              |                                  |                         |                               |         |
| Customer                                                                     | Connection ID                    | Applications            |                               |         |
| DeluxeHR - Jamie 🗸                                                           | 2233                             | BambooHR API OPEN ID 🗸  |                               |         |
| Transport Detail                                                             |                                  |                         |                               |         |
| Data Transmit Mode                                                           | File Format                      | Notification Email ID   |                               |         |
| API                                                                          | V VOZL                           | nesanth@colanonline.com |                               |         |
| Enter BambooHR subdomain                                                     | API Key                          |                         |                               |         |
| Yourco.bamboohr.com                                                          | ~                                | Get API Key             |                               |         |
| Sched<br>Enter BambooHR subdom<br>Employee Compensation<br>Employee Earnings | Click this<br>Employee Documents | C Employee              | Main                          |         |
|                                                                              | Reset                            | Save                    |                               |         |

|                | <b>COMPANY LOGO HERE</b>  |                |
|----------------|---------------------------|----------------|
|                |                           | Enter Email    |
|                | Email                     |                |
|                | Password                  | Enter Password |
|                | Log In Forgot Password?   |                |
| Privacy Policy | · Terms of Ser Click this | 1000HR°        |

You will be presented with an authentication screen select "Yes, trust this browser"

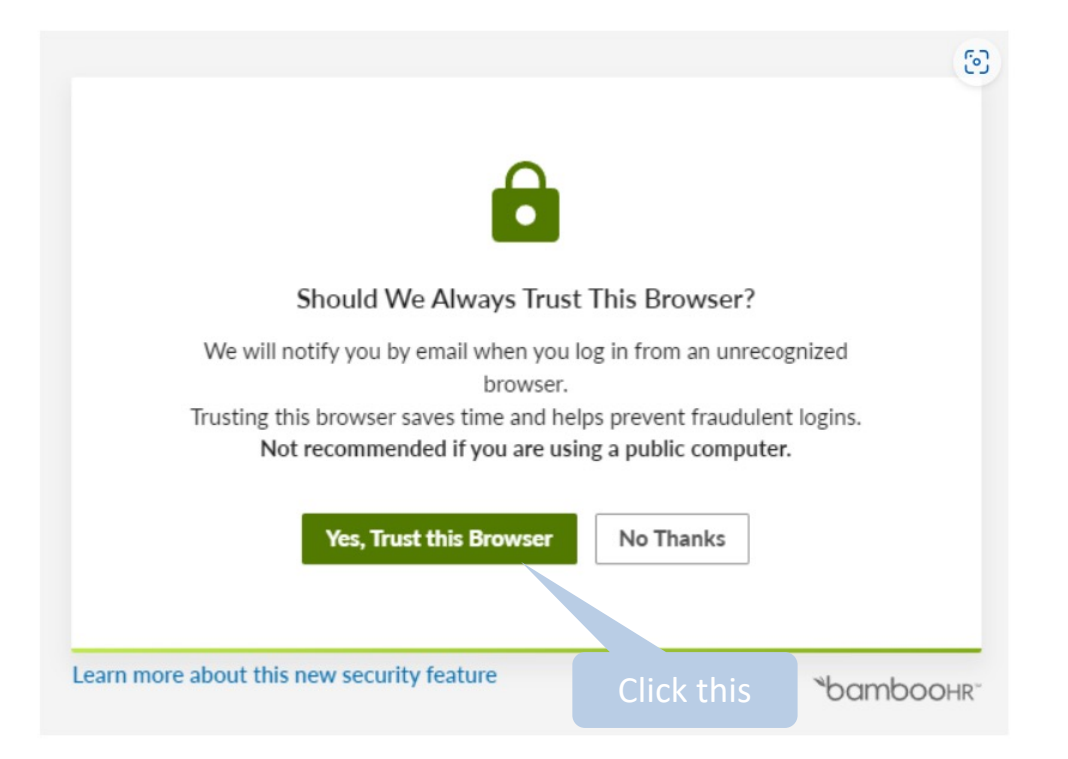

|                          |                               |                         | Customers  | Customer Data & Schedules |
|--------------------------|-------------------------------|-------------------------|------------|---------------------------|
|                          |                               |                         |            |                           |
| Customer                 | Connection ID                 | Applications            |            |                           |
| DeluxeHR - Jamie 🗸       | 2233                          | BambooHR API OPEN ID 🗸  |            |                           |
| Transport Detail         |                               |                         |            |                           |
| Data Transmit Mode       | File Format                   | Notification Email ID   |            |                           |
| API                      | VOSC VOSC                     | nesanth@colanonline.com |            |                           |
| Enter BambooHR subdomain | API Key                       |                         |            |                           |
| Yourco.bamboohr.com      | Kajshd7as8dwekhfqewu          | API key is generated    | and saved  |                           |
| Schedule Click           | to create transmission schedu | ule                     |            |                           |
| Data / Filters           |                               |                         |            |                           |
| Employee Compensation    | Employee Documents            | Employee M              | ain        |                           |
| Employ Farnings          |                               |                         |            |                           |
|                          | Reset                         | Save                    |            |                           |
|                          |                               |                         | Click Save |                           |
| Click to cre             | ate data filters              |                         |            |                           |

## Change email notification recipients

| PA  | HARMONY A      | PI HUB        |               |             |                               |                         |            |            | Customers       | Customer I | Data & Schedule |
|-----|----------------|---------------|---------------|-------------|-------------------------------|-------------------------|------------|------------|-----------------|------------|-----------------|
| Cus | tomer Data & S | Schedule List |               |             |                               |                         |            |            |                 | Create Ne  | w Connection    |
|     | Customerid     | ConnectionId  | Customer Name | Table Count | Schedule                      | File Format             | First Run  | Last Run   | Last Run Status | State      | Actions         |
|     | DeluxeHR       | 2233          | Jamie         | 1           | Every 1 Minutes               | TEXT                    | 09/15/2023 | 09/15/2023 | Success         | Active     | Ø Ø             |
|     |                |               |               | Co          | pyright © 2023 Payroll Harmor | ıy. All Rights Reserved |            |            |                 |            |                 |
|     |                |               |               |             |                               |                         |            |            |                 | dit        |                 |
|     |                |               |               |             |                               |                         |            |            |                 | an         |                 |
|     |                |               |               |             |                               |                         |            |            |                 |            |                 |
|     |                |               |               |             |                               |                         |            |            |                 |            |                 |
|     |                |               |               |             |                               |                         |            |            |                 |            |                 |
|     |                |               |               |             |                               |                         |            |            | Actions         |            |                 |
|     |                |               |               |             |                               |                         |            |            |                 |            |                 |
|     |                |               |               |             |                               |                         |            |            |                 | 1          |                 |
|     |                |               |               |             |                               |                         |            |            |                 | J          |                 |
|     |                |               |               |             |                               |                         |            |            |                 |            |                 |
|     |                |               |               |             |                               |                         |            |            |                 |            |                 |
|     |                |               |               |             |                               |                         | Click      | Edit       |                 |            |                 |
|     |                |               |               |             |                               |                         |            | Lait       |                 |            |                 |

## Change email notification recipients

| ← Add New Connection                           |                                        |                                   |
|------------------------------------------------|----------------------------------------|-----------------------------------|
| Customer ID & Name DeluxeHR - Jamie            | Connection ID<br>BambooHR Compensation | Applications BambooHR API OPEN ID |
| Transport Detail Data Transmit Mode API ~      | File Format                            | Enter email address               |
| Schedule  Data / Filters Employee Compensation | Employee Main<br>Reset                 | Click Save                        |

## Create / Change data transmission schedule

| temer Data & Schedule List                                                                                                    | HARMONY       | API HUB       |               |             |                              |                          |            |            | Customers       | Customer | Data & Sched  |
|----------------------------------------------------------------------------------------------------|---------------|---------------|---------------|-------------|------------------------------|--------------------------|------------|------------|-----------------|----------|---------------|
| Customeridid       Customeridid       Customeridid       Customeridid       Schedule       File Format       First Run       Last Run       Last Run       State       Active         DelueHR       2233       Jamie       1       Every 1Mnutes       TEXT       09/15/2023       09/15/2023       Success       Active       Image: Compression of the compression of the c                                                                                                    | stomer Data & | Schedule List |               |             |                              |                          |            |            |                 | Create N | ew Connectior |
| DebuseHR       2233       Jamle       1       Every 1Minutes       TEXT       09/15/2023       09/15/2023       Success       Active       Image: Constraint of the constraint of the constraint of t | CustomerId    | ConnectionId  | Customer Name | Table Count | Schedule                     | File Format              | First Run  | Last Run   | Last Run Status | State    | Actions       |
| Copyright © 2023 Payroll Harmony. All Rights Reserved                                                                                                    | DeluxeHR      | 2233          | Jamie         | 1           | Every 1 Minutes              | TEXT                     | 09/15/2023 | 09/15/2023 | Success         | Active   | 80            |
| Actions                                                                                                    |               |               |               | Cop         | oyright © 2023 Payroll Harmo | ony. All Rights Reserved |            |            | Click           | Edit     |               |
| Actions                                                                                                    |               |               |               |             |                              |                          |            |            |                 |          |               |
| Actions                                                                                                    |               |               |               |             |                              |                          |            |            |                 |          |               |
|                                                                                                    |               |               |               |             |                              |                          |            |            |                 |          | _             |
|                                                                                                    |               |               |               |             |                              |                          |            |            | Actions         |          |               |

## Create / Change data transmission schedule

| HARMONY API HUB       |                |                         | Customers | Customer Data & Schedules |
|-----------------------|----------------|-------------------------|-----------|---------------------------|
| Add New Connection    |                |                         |           |                           |
| Customer              | Connection ID  | Applications            |           |                           |
| DeluxeHk - Jamie      | 2233           | Bamboohk API OPEN ID V  |           |                           |
| Transport Detail      |                |                         |           |                           |
| Data Transmit Mode    | File Format    | Notification Email ID   |           |                           |
| API ~                 | т иosl         | nesanth@colanonline.com |           |                           |
| Schedule              |                |                         |           |                           |
| Data / Filters        |                |                         |           |                           |
| Employee Compensation | Click Schedule | Employee Main           |           |                           |
| Employee Earnings     |                |                         |           |                           |
|                       | Reset          | Save                    |           |                           |

## Create / Change data transmission schedule

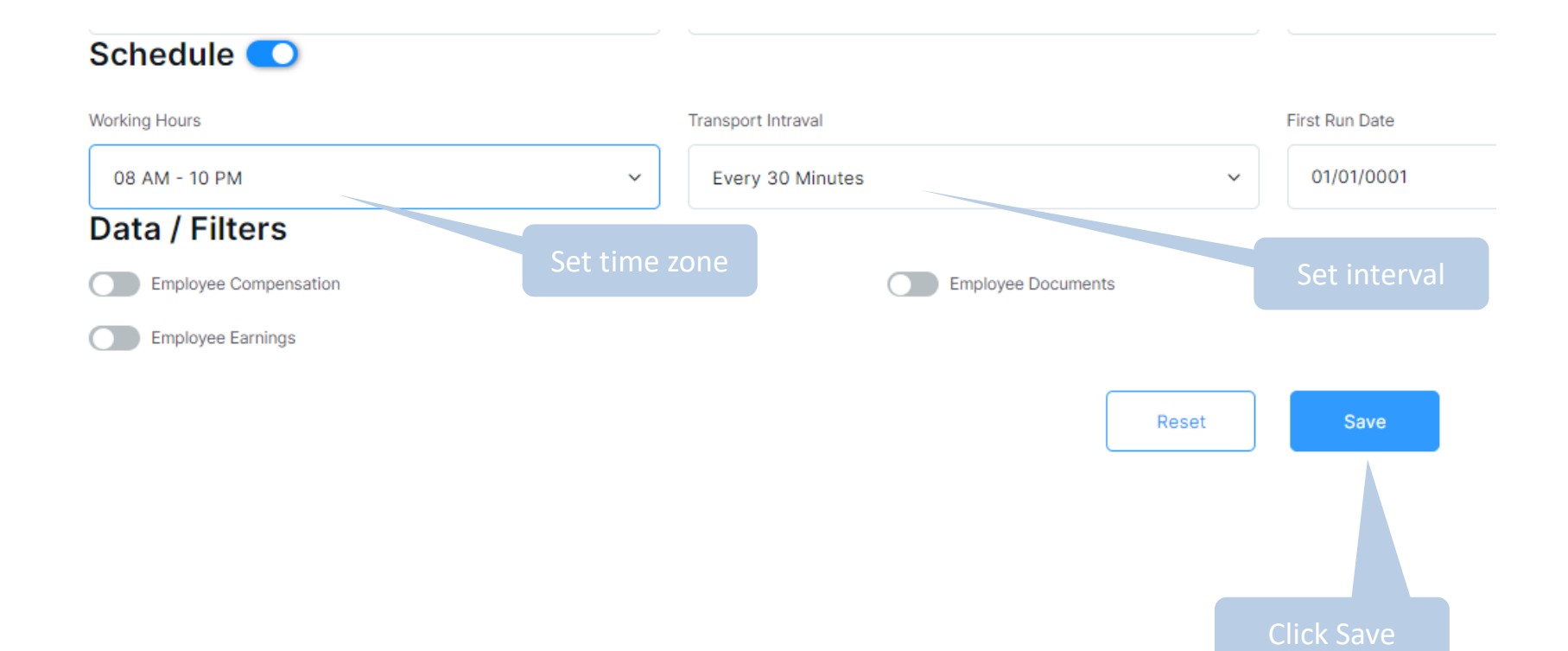

## Create / change data filters

| PA   | YROLL<br>HARMONY | NPI HUB       |               |             |                               |                         |            |            | Customers       | Customer I | Data & Schedule |
|------|------------------|---------------|---------------|-------------|-------------------------------|-------------------------|------------|------------|-----------------|------------|-----------------|
| Cust | tomer Data & S   | Schedule List |               |             |                               |                         |            |            |                 | Create Net | w Connection    |
|      | CustomerId       | ConnectionId  | Customer Name | Table Count | Schedule                      | File Format             | First Run  | Last Run   | Last Run Status | State      | Actions         |
|      | DeluxeHR         | 2233          | Jamie         | 1           | Every 1 Minutes               | TEXT                    | 09/15/2023 | 09/15/2023 | Success         | Active     |                 |
|      |                  |               |               | Co          | pyright © 2023 Payroll Harmor | ny. All Rights Reserved |            |            |                 |            |                 |
|      |                  |               |               |             |                               |                         |            |            | Click Ec        | lit        |                 |
|      |                  |               |               |             |                               |                         |            |            |                 |            |                 |
|      |                  |               |               |             |                               |                         |            |            |                 |            |                 |
|      |                  |               |               |             |                               |                         |            |            |                 |            |                 |
|      |                  |               |               |             |                               |                         |            |            | Actions         |            |                 |
|      |                  |               |               |             |                               |                         |            |            | Actions         |            |                 |
|      |                  |               |               |             |                               |                         |            |            |                 | 1          |                 |
|      |                  |               |               |             |                               |                         |            |            |                 | J          |                 |
|      |                  |               |               |             |                               |                         |            |            |                 |            |                 |
|      |                  |               |               |             |                               |                         | Clial      |            |                 |            |                 |
|      |                  |               |               |             |                               |                         |            | Ealt       |                 |            |                 |

## Create / change data filters

|                                |                    |                                               | Customers | Customer Data & Schedules |
|--------------------------------|--------------------|-----------------------------------------------|-----------|---------------------------|
| ← Add New Connection           |                    |                                               |           |                           |
| Customer<br>DeluxeHR - Jamie ~ | Connection ID 2233 | Applications<br>BambooHR API OPEN ID ~        |           |                           |
| Transport Detail               |                    |                                               |           |                           |
| Data Transmit Mode             | File Format        | Notification Email ID nesanth@colanonline.com |           |                           |
| Schedule Data / Filters        | Employee Documente | Employee Main                                 |           |                           |
| Employee Earnings              | Click Filter Reset | Save                                          |           |                           |

|                          |               |                           | Custom    | Customer Data & Schedules |
|--------------------------|---------------|---------------------------|-----------|---------------------------|
|                          |               | a unique ID               |           |                           |
| Customer                 | Connection ID | Applications              |           | Select this               |
| DeluxeHR - Jamie 🗸       | 2233          | BambooHR API OPEN ID      | v         |                           |
| Transport Detail         |               |                           |           |                           |
| Data Transmit Mode       | File Format   | Notification Email ID     |           |                           |
| API                      | JSON          | ✓ nesanth@colanonline.com | Get API K | Key                       |
| Enter BambooHR subdomain |               |                           |           |                           |
| Yourco.bamboohr.com      | Get API Key   |                           |           |                           |
|                          |               |                           |           |                           |
| Enter BambooHR subdor    | nain Click t  | his                       |           |                           |

## APIHUB – User Help – Changing transmission schedule

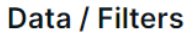

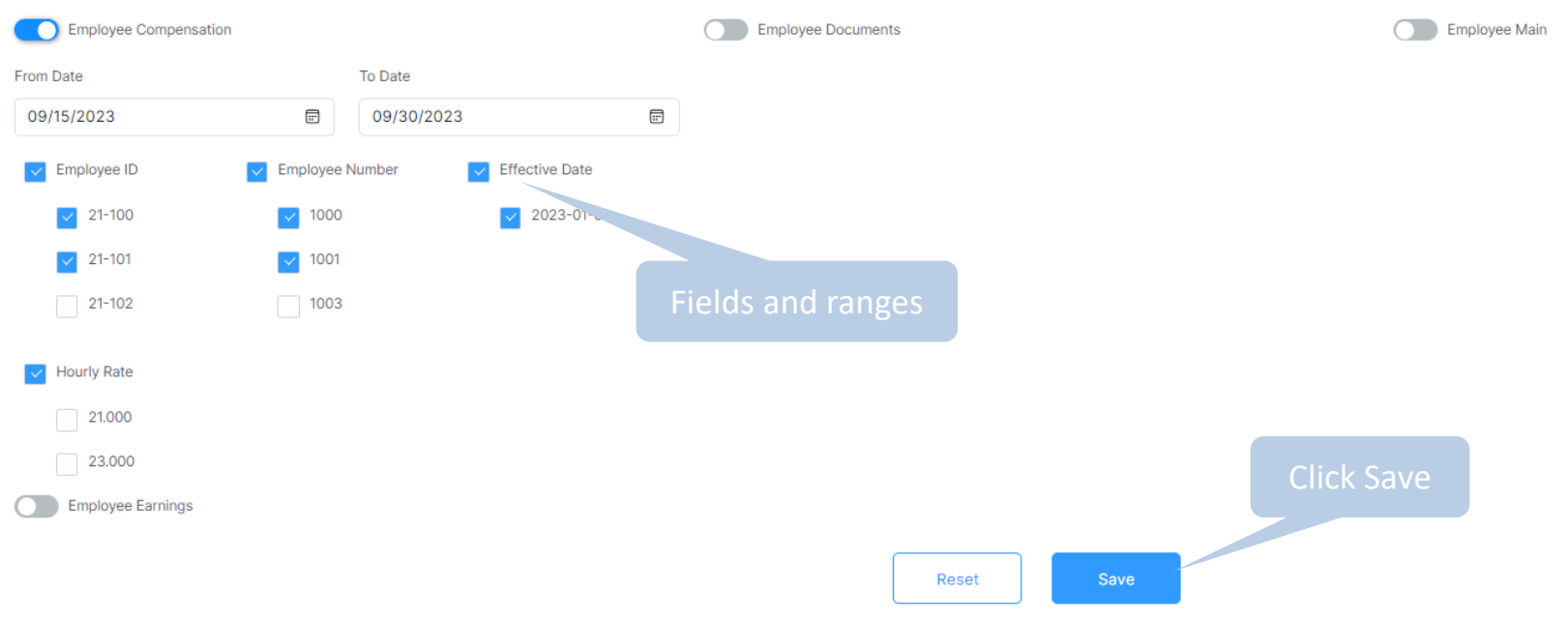

APIHUB – User Help

For further assistance please email <a href="mailto:support@payrollharmony.ca">support@payrollharmony.ca</a>